# 广州市市场监督管理局 连锁企业分支机构批量变更 操作手册书

1、使用隶属企业账号登录或者该隶属企业的法定代表人、联络员登录个人账号
 后,填写企业统一社会信用代码、企业全称、校验码,并选择变更类型为"连锁
 企业分支机构批量变更",然后选择"确定",点击"下一步"。

注: 只允许办理在广州登记成立的隶属企业, 且企业状态为"开业中"。

|                                   |                              | 192.168.200.238:9999 显示                                           |                                                       |                                                         |
|-----------------------------------|------------------------------|-------------------------------------------------------------------|-------------------------------------------------------|---------------------------------------------------------|
| 🎖 广东政务服务网                         | 广州市开办企业                      | 可批量变更分支机构的隶属企业、企业类型、<br>图、联络员,请确认是否选择?                            | 企业名称、负责人、经营范       確定                                 | 广州市 多有限公司 我的办件 证                                        |
| 0                                 | - 2                          |                                                                   |                                                       |                                                         |
| 核对身份                              | 资料录入                         | 信息确认                                                              | 签名                                                    | 提交                                                      |
| 根据《广东省商事登记条例》第<br>将限制办理变更/备案的业务办3 | ₿57条规定,被标记为经营<br>理或不予受理。     | 3异常状态或者被列入经营异常名录、严重进                                              | i法企业名单的商事主体,在 <sup>;</sup>                            | 相关违法情形未改正前申请变更登记或者备案,登记机关                               |
| 统一社会                              | 会信用代码: *                     |                                                                   |                                                       |                                                         |
|                                   |                              | 91440101M                                                         |                                                       |                                                         |
|                                   | 企业全称: *                      | 91440101M M                                                       |                                                       |                                                         |
|                                   | 企业全称: *<br>校验码: *            | 91440101M / M / 防务有限公司<br>请输入                                     |                                                       | 1677                                                    |
|                                   | 企业全称: *<br>校验码: *<br>变更类型: * | 91440101M M<br>广州市 陶务有限公司<br>请输入<br>— 册(含: 增、减、补换证照) <sup>®</sup> | ○ 吸收合并⑦                                               | <ul> <li>・・・・・・・・・・・・・・・・・・・・・・・・・・・・・・・・・・・・</li></ul> |
|                                   | 企业全称: *<br>校验码: *<br>变更类型: * | 91440101M                                                         | <ul> <li>吸收合并⑦</li> <li>)资企业改制</li> <li>企业</li> </ul> |                                                         |

- 2、选择需要批量变更的分支机构,点击"下一步"
- 注:系统自动查询该隶属企业名下的分支机构(仅限在广州登记成立的)

|        | 2               |         |         |      |            |    |
|--------|-----------------|---------|---------|------|------------|----|
| 刻身份    | 选择分支机构          | 选择批量变更项 | 资料录入    | 信息确认 | 签名         | 提交 |
| 全选     |                 |         |         |      |            |    |
| □广州市4  | 有限公司            | 广州分公司   |         |      |            |    |
| 统一社会信用 | 代码: 91440101MA5 |         | 负责人:蔡二言 | 成立日期 | 2019-06-10 |    |
|        |                 |         |         |      |            |    |
| □广州市   |                 | 第一分公司   |         |      |            |    |

3、选择批量变更项,选择完点击"下一步"。

注:"企业类型"、"企业名称"为系统关联"隶属企业"信息自动判断是否涉及 变更,无需勾选。勾选的变更项,变更后信息将运用于所选择的批量变更的分支 机构。

| 5服务网 广州市 | 广州市                              |                                                                                           |                                                                                                    |                                                                                                    |                                                                                                    |
|----------|----------------------------------|-------------------------------------------------------------------------------------------|----------------------------------------------------------------------------------------------------|----------------------------------------------------------------------------------------------------|----------------------------------------------------------------------------------------------------|
| 2 选择分支机构 | 3<br>选择批量变更项                     | 一 ④<br>资料录入                                                                               | <b>5</b><br>信息确认                                                                                                 | <b>6</b><br>签名                                                                                                    | <b>7</b><br>提交                                                                                                    |
| 变更项      |                                  |                                                                                           |                                                                                                    |                                                                                                    |                                                                                                    |
|          | <b>A=1</b> 44.4                  |                                                                                           | 그 문 스 비                                                                                                    | ( <del>7</del>                                                                                                    |                                                                                                    |
|          |                                  |                                                                                           | 求属正亚                                                                                                    |                                                                                                    |                                                                                                    |
|          |                                  | 上一步                                                                                       | 下一步                                                                                                    |                                                                                                    |                                                                                                    |
|          | 5服务网   广州市<br>②<br>选择分支机构<br>変更项 | 3服务网 「广州市开办企业一网通平台       通     3       选择分支机构     选择批量变更项         変更项         ①     负责人姓名 | 3服务网 「广州市开办企业—网通平台       2     3     4       选择分支机构     选择批量变更项     资料录入         空更项         ① 负责人姓名         上一步 | S服务网 「广州市开办企业—网通平台       3     4     5       选择分支机构     选择批量变更项     资料录入     信思确认       空更项 <ul> <li>负责人姓名</li> <li>第屬企业</li> </ul> | 部     「州市开办企业一网通平台     「州市       2     3     4     5       选择分支机构     选择批量变更项     资料录入     信息确认     签名       空更项           上一步     下一步     下一步 |

4、变更负责人姓名/负责人

| 🚼 广东政务   | 5服务网   广州市 | 开办企业一网通平台        |                                  |             | 广州市华自   | 电子商务有限公司 我的    | か件   退出 |
|----------|------------|------------------|----------------------------------|-------------|---------|----------------|---------|
| 1 核对身份   | 2 选择分支机构   | 3 选择批量变更项        | <ul><li>④</li><li>资料录入</li></ul> | 信息确认        | 6<br>签名 | <b>7</b><br>提交 |         |
| 负责人姓名/   | 负责人 🕿      |                  |                                  |             |         |                |         |
| 请上传资料 *  | 请上传证件头像    | <b>一</b><br>请上传证 | 件国徽面                             |             |         |                |         |
| 姓名 *     | 请输入        |                  | 性别                               | 请选择         |         | ~              |         |
| 证件类型 *   | 身份证        | ~                | 证件号码 *                           | 44092119890 | 9125112 |                |         |
| 住所(住址) * | 请输入        |                  | 移动电话 *                           | 请输入         |         |                |         |
| 国别(地区)   | 请选择        | ~                | 固定电话                             | 请输入         |         |                |         |
| 出生日期     | 请输入        |                  | 电子邮箱 *                           | 请输入         |         |                |         |

5、变更隶属企业信息

注:系统自动获取当前登陆账号的隶属企业信息,不允许修改。

| 隶属企业信息 🕿 |
|----------|
|----------|

| 隶属企业名称 *         | 广州市华有限公司      | 注册号/统一码 *     | 91440101MA         |
|------------------|---------------|---------------|--------------------|
| 隶属登记机关 *         | 广州市南沙区市场监督管理局 | 隶属企业类型 *      | 有限责任公司(自然人投资或控股) > |
| 地址               | 广州市荔湾区        |               |                    |
| 隶属企业经营<br>期限自  * | 2019-06-06    | 隶属企业经营<br>期限至 | 请输入                |
|                  |               | 保存            |                    |

# 6、变更经营范围

# 经营范围变更 🛚 🕿

撮示:为落实市场监管总局"统一企业登记业务规范、数据标准和平台服务接口"的规定,2020年9月1日起,全省使用市场监管总局统一制定的经营范围规范表述目录,实施经营范围规范表述目录,实施经营范围规范表述目录,实施经营范围规范表述目录,实施经营范围规范表述目录,实施经营范围规范表述目录,实施经营范围规范表述目录,实施经营范围规范表述目录,实施经营范围规范表述目录,实施经营范围规范表述目录,实施经营范围规范表述目录,实施经营范围规范表述。
 新经营范围:
 已选经营项目 \* 一般经营范围

| > (提示:若有分公司, | 请指定分公司经营项目) |                        |                        |
|--------------|-------------|------------------------|------------------------|
|              |             |                        |                        |
|              |             |                        |                        |
|              | 。(提示:若有分公司, | 。(提示:若有分公司,请指定分公司经营项目) | 。(提示:若有分公司,请指定分公司经营项目) |

# 经营范围变更 🕈 🗙

提示:为落实市场监管总局"统一企业登记业务规范、数据标准和平台服务接口"的规定,2020年9月1日起,全省使用市场监管总局统一制定的经营范围规范表述目录,实施经营范围规范表述。对经营范围的变更申请,申请人需重新选择所从事生产经营活动对应的经营范围表述,并投此填写登记注册申请表中经营范围栏目。查询系统网址 (https://jyfwyun.com/)

| 门类 * | 请选择 | ~ |  | 经营项目查询                                                                           | <b>Q</b> 查询 |
|------|-----|---|--|----------------------------------------------------------------------------------|-------------|
|      |     |   |  |                                                                                  |             |
|      |     |   |  | <ul> <li>↑ 上移</li> <li>↓ 下移</li> <li>+ 添加</li> <li>× 移除</li> <li>✓ 确认</li> </ul> | ×           |

7、变更联络员

| <b>提示:</b><br>1、联络员主要负责本<br>定,熟悉操作企业信用 | 企业与登记机关的联系沟通,以及法律文件接收、内部文件保管、商事登记、年度报告及其他信息公示等工作。联络员应了解登记相关法规和企业信息公示有关规<br>信息公示系统。联络员以本人个人信息登录企业信用信息公示系统依法向社会公示本企业有关信息等。 |
|----------------------------------------|----------------------------------------------------------------------------------------------------|
| 联络员信息                                  |                                                                                                    |
| 请上传身份<br>证正反面 *                        | 请上传证件头像面                                                                                                    |
| 姓名 *                                   | 请输入                                                                                                    |
| 移动电话 *                                 | 请输入                                                                                                    |
| 电子邮箱 *                                 | 请输入                                                                                                    |
| 证件类型 *                                 | 请选择                                                                                                    |
| 证件号码 *                                 | 请输入                                                                                                    |
|                                        | 保存                                                                                                    |

8、全部变更事项保存完,点击"下一步",系统自动校验业务规则,并显示规则 提示。如本次因隶属企业信息变更,关联到分支机构的名称变更、企业类型变更 等,申请人按照提示信息,继续操作下一步,或者返回修改。

|                        |                                                    | 业务规则提示:1、J<br>务有限公司第一分公                           | <sup></sup> 州市华自电子商<br>司 , 隶属企业变           | m+12%#10# NA105+00++199 AF05+00+                                            |   | 业务规则提示:1、广州市华自<br>电子商务有限公司第一分公司<br>,隶属企业变更引起企业类型                                                                                                    |
|------------------------|----------------------------------------------------|---------------------------------------------------|--------------------------------------------|-----------------------------------------------------------------------------|---|----------------------------------------------------------------------------------------------------|
| 提示: 內洛头甲町<br>表述。 对经营范围 | 9.监管总局 筑一正业登记业务规记、数据标准和-<br>1的变更申请,申请人需重新选择所从事生产经营 | 更引起企业类型变更<br>类型为:股份有限公<br>金属にMAAU发用头              | ,变更前的企业<br>司分公司(上市),<br>,有即考试公司            | U用市场监管总局就一制定的经营范围规范表述目录,实施经营范围规范<br>申请表中经营范围栏目。查询系统网址(https://jyfwyun.com/) |   | 变更,变更前的企业类型为:<br>股份有限公司分公司(上市),引<br>更后始会出来到先,方知是(2                                                                                                    |
| 新经营范围:                 |                                                    | 安更后的正型夹至为<br>分公司(自然人投资或                           | :有限责任公司<br>这控股),确认信息                       |                                                                             |   | 更后的企业类型为:有限责任<br>公司分公司(自然人投资或控                                                                                                    |
| 已选经营项目 *               | 一般经营范围                                             |                                                   |                                            |                                                                             |   | 股),确认信息后请再次点击"                                                                                                    |
|                        | 企业总部管理                                             | 2、广州市华自电子和<br>分公司 ,隶属企业或<br>变更,变更前的企业<br>属责任公司公公司 | 所务有限公司广州<br>•更引起企业类型<br>类型为:其他有<br>查面后的企业类 |                                                                             |   | 一步!<br>2、广州市华白电子商务有限:<br>司广州分公司 ,隶属企业变更<br>引起企业类型变更,变更前的                                                                                                    |
|                        | 许可经营药用                                             | 型为:有限责任公司                                         | 分公司(自然人投                                   |                                                                             |   | 企业类型为:其他有限责任公司分公司,变更后的企业类型                                                                                                    |
|                        |                                                    |                                                   |                                            |                                                                             |   | 人投资或控股)、确认                                                                                                    |
|                        | 设置(分支机构)经营项目,请点击>>                                 | (提示:若有分公司,请                                       | 指定分公司经营项                                   |                                                                             | ۲ | 1 1 2 - 2 1 1 2 3 4 1 2 3 4 1 1 2 3 4 1 2 3 4 1 1 2 3 4 1 1 2 3 4 1 1 2 3 4 1 1 2 3 4 1 1 2 3 4 1 1 2 3 4 1 1 2 3 4 1 1 1 1 1 1 1 1 1 1 1 1 1 1 1 1 1 1 |
|                        | 设置(分支机构)经营项目,请点击>>                                 | (提示: 若有分公司, 请<br>修改                               | 指定分公司经营项<br>保存                             |                                                                             | ٩ | Moxed N-F                                                                                                    |

- 9、保存隶属企业法定代表人信息
- 注:为自动获取当前隶属企业的法定代表人信息,不允许修改。

| 💦 广东政  | 务服务网 广州市 | 广州市4.   |      |      |    |    |
|--------|----------|---------|------|------|----|----|
|        |          |         | 4    |      |    |    |
| 核对身份   | 选择分支机构   | 选择批量变更项 | 资料录入 | 信息确认 | 签名 | 提交 |
| 隶属企业法  | 定代表人信息   |         |      |      |    |    |
|        |          |         |      |      |    |    |
| 姓名 *   | 周        |         |      |      |    |    |
|        |          |         |      |      |    |    |
| 移动电话 * | 134 .    |         |      |      |    |    |
| 证件类型 * | 身份证      |         |      | ~    |    |    |
|        |          |         |      |      |    |    |
| 证件号码 * | 4503241  | 61.     |      |      |    |    |
|        |          |         |      |      |    |    |
|        |          |         | 保存   |      |    |    |

10、填写并保存委托代理人信息

| 填写委托代理人信息<br>———————————————————————————————————— |                   |  |  |  |  |  |
|---------------------------------------------------|-------------------|--|--|--|--|--|
| 请上传资料 *                                           | 请上传证件马徽面 请上传证件国徽面 |  |  |  |  |  |
| 姓名 *                                              | 请输入               |  |  |  |  |  |
| 联系电话 *                                            | 请输入               |  |  |  |  |  |
| 证件类型 *                                            | 身份证               |  |  |  |  |  |
| 证件号码 *                                            | 请输入               |  |  |  |  |  |
|                                                   | 保存                |  |  |  |  |  |

# 11、选择执照领取方式,保存后点击"下一步"

# 注: 允许邮寄或窗口领取, 窗口领取需前往各分支机构所在的登记机关领取。

| 执照领取                                             |                                                                                                    |                                             |
|--------------------------------------------------|----------------------------------------------------------------------------------------------------|---------------------------------------------|
| 执照领取方式:                                          | • 邮寄 🔷 窗口                                                                                              |                                             |
| <mark>温馨提示</mark> :本次变<br>或者名称)、股份有<br>请到各分支机构所有 | 更如涉及名称、住所、法定代表人/执行事务合伙人/负责人、注册资本、企业类型、经营范围、<br>与限公司发起人的姓名或者名称、隶属企业信息变更的,在本次变更核准通过后,需先将旧执照6<br>E的登记机关领取 | 营业期限、合伙人、有限责任公司股东(含股东姓名<br>邮寄到窗口,窗口才会邮寄新执照。 |
| 收件人姓名 *                                          | 请输入                                                                                                    |                                             |
| 收件人电话 *                                          | 请输入                                                                                                    |                                             |
| 身份证号码 *                                          | 请输入                                                                                                    |                                             |
| 邮政编码 *                                           | 请输入                                                                                                    |                                             |
| 收件人地址 *                                          | 请输入                                                                                                    |                                             |
|                                                  | 保存                                                                                                    |                                             |
|                                                  | 上一步下一步                                                                                                 |                                             |

12、信息确认页面显示变更项,均为变更后的信息,注意,变更后的信息将统一运用于已选择的分支机构上,确认无误后点击"确认"

| 🔓 广东政务    | 务服务网 广州市              | 开办企业一网通平台 |           |          | 广州市                                                                                                    | 限公司 我的办件 | 退出 |
|-----------|-----------------------|-----------|-----------|----------|----------------------------------------------------------------------------------------------------|----------|----|
|           |                       |           |           | 5        |                                                                                                    |          |    |
| 核对身份      | 选择分支机构                | 选择批量变更项   | 资料录入      | 信息确认     | 签名                                                                                                    | 提交       |    |
| 已选择分支     | 机构 🕿                  |           |           |          |                                                                                                    |          |    |
| 广州市华白。    |                       | 一分公司      |           |          |                                                                                                    |          |    |
| 统一社会信用代   | 545<br>代码: 91440101MA |           | 负责人: 防    | 成立日期     | : 2018-07-23                                                                                                    |          |    |
| 广州市华自由    | 83.                   | 11分公司     |           |          |                                                                                                    |          |    |
| 统一社会信用代   | 代码: 91440101MA        |           | 负责人:蔡**** | 成立日期     | : 2019-06-09                                                                                                    |          |    |
| 企业类型 <    |                       |           |           |          |                                                                                                    |          |    |
| 新企业类型:有   | 可限责任公司分公司(自约          | 然人投资或控股)  |           |          |                                                                                                    |          |    |
| 负责人信息     | *                     |           |           |          |                                                                                                    |          |    |
| 新负责人信息:   | ±                     |           | 27/142    | 医利二百八江   |                                                                                                    |          |    |
| 百利以生治:重要  | <del>,</del>          |           | 业件多       | 完全: 身份业  |                                                                                                    |          |    |
| 证件号码: 411 | 0231                  |           | 住所(       | 住址):河北省保 | A DESCRIPTION OF A DESCRIPTION OF A DESC |          |    |

# 经营范围 🕿

### 新经营范围:

| —般 | 经营 | ΞĒ | 围 |  |
|----|----|----|---|--|
|    |    |    |   |  |

自然科学研究和试验发展 豆类种植 企业总部管理

#### 许可经营范围

## 联络员备案 🕿

新联络员信息: 姓名: 联络员 电子邮箱: 1@qq.com 证件号码: 3702

移动电话: 1581 证件类型:身份证

## 隶属企业信息 ☆

| 新隶属企业信息  |          |           |
|----------|----------|-----------|
| 隶属企业名称:  | 广州市华     | 公司        |
| 隶属企业类型:  | 有限责任公司(自 | 目然人投资或控股) |
| 地址: 广州市家 | ÷        |           |

注册号/统一码: 91440101M 隶属登记机关: 广州市南沙区市场监督管理局 隶属企业经营期限: 2019-06-06 至

# 委托代理人信息 <

姓名:代理人 证件号码: 6422241 联系电话: 158 1770000 证件类型:身份证

## 执照领取信息 🕿

执照领取方式: 窗口

返回修改

13、电子签名页面,上传材料,并点击"提交"

注:上传的材料必须以原分支机构的名称命名,且变更的每个分支机构都需上传 材料;提交后系统将根据各分支机构所属的办理机关自动派分到对应的区局审 批。一阶段上线为网登功能,后续将优化成全电功能。

|                                                                                                    |                                                                                                    |                                                                                                    | 4                                                                                                    |                                                                                                    |
|----------------------------------------------------------------------------------------------------|----------------------------------------------------------------------------------------------------|----------------------------------------------------------------------------------------------------|----------------------------------------------------------------------------------------------------|----------------------------------------------------------------------------------------------------|
| 核对身份                                                                                                    | 资料录入                                                                                                    | 信息确认                                                                                                    | 签名                                                                                                    | 提交                                                                                                    |
| 电子签名                                                                                                    |                                                                                                    |                                                                                                    |                                                                                                    |                                                                                                    |
| 企业名称: <b>广州</b>                                                                                                    | 市华自电子商务有限公司                                                                                                    | 0                                                                                                    | 企业类型:有限责任公                                                                                                   | 司(自然人投资或控股)                                                                                                    |
| <ul> <li>提示:</li> <li>1、根据您填写的信</li> <li>(可直接打印系统</li> <li>2、本业务办理所需</li> <li>3、根据市场运管总</li> <li>我市将利用"全国企</li> <li>(请相关自然人在目</li> <li>请人应提供涉及人员</li> <li>4、股东变更证明文</li> <li>5、点击下载《市场</li> </ul> | 息,该企业存在不具备电子签行<br>主成模板使用),并按照材料规<br>身份证件、执照,许可证本系4<br>。局《关于依法做好過制冒用他,<br>"业登记身份管理实名验证系统"<br>业登记身份证厚件进行现场人工验证<br>5.身份证原件进行现场人工验证<br>"件说明。⑦<br>1.主体登记文书规范》、《市场33 | 名条件的人员或组织,本次申请将排<br>范进行手工签名后,邮寄到登记部<br>先均可以直接调用电子证照,无需<br>人身份证信息办理公司登记违法行<br>在企业市场主体办理环节,对股东<br>用市场下载"工商注册身份验证"AF<br>;<br>主体登记提交材料规范》。 | 是交给登记部门进行预审,预下<br>门;<br>弓外上传。请点击"材料目录"<br>引为上传,请点击"材料目录"<br>为有关工作的通知》(市监注<br>、法定代表人、主要负责人、<br>>P并进行申报验证)届时,如 | 审通过后请您备齐材料列表里的所有纸质材料<br>家对所有材料,如确认无误,请点击"提交";<br>(2019) 9号)的要求,自2019年5月1日起,<br>高管、经办人等相关自然人进行身份查验。<br>相关自然人无法通过该系统进行身份验证,申 |
| 材料目录 ↓1<br>请点击核对以下每一<br>1、*分公司、非法人<br>记(备案)申请书<br>2、*隶属企业营业特<br>业印章)                                                                                                    | 下数打印<br>份材料<br>分支机构、营业单位登<br>叫照复印件(加盖隶属企                                                                                                    | 分公司、非法人分支机构、营业                                                                                                    | 单位登记(备案)申请书                                                                                                  |                                                                                                    |
| 3、*营业执照复印作                                                                                                    | ŧ                                                                                                    |                                                                                                    |                                                                                                    |                                                                                                    |
| 4、* 企业确认诉讼交<br>提交                                                                                                    | 2书送达地址承诺书<br>返回修改                                                                                                    | 每个变更的;<br>且上传的材料                                                                                                    | 分支机构一份。                                                                                                    | 蚀立的文件上传,<br>支机构的名称命名                                                                                                    |

# 14、待办列表

注:提交批量变更流程后,系统会在当前隶属企业的办理账号上生成分支机构变 更待办流程(每个分支机构创建一条独立的待办流程,对应独立的审批流程), 并结束母流程,后续审批流程、材料邮寄流程,每个流程独立进行,互不影响。

## 我的办件 授权申请 授权确认

| <b>ē示:签名完成后,请手动刷新页面,获取最新状态。</b> |                           |           |                  |                                                    |              |                      |            |      |   |
|---------------------------------|---------------------------|-----------|------------------|----------------------------------------------------|--------------|----------------------|------------|------|---|
|                                 |                           |           | 请输入企业名           | 称                                                  | 查询           |                      |            |      |   |
| 序号                              | 企业名称                      | 法定代表<br>人 | 办理事项             | 申请时间                                               | 时间预<br>警     | 办件状<br>态             | 操作         |      |   |
| 1                               | 外企中文名称分公司                 | 经理        | 一网通开业            | 2022–07–18 14:25:<br>15                            | 06:54:2<br>7 | 填报中                  |            |      |   |
| 2                               | 广州市华自电子商务有限公司第一分<br>公司    | 黄锦昌       | 一网通变更            | 2022–07–18 11:57:<br>08                            |              | 待审批                  | 撤回 电子<br>价 | 表单下载 | 评 |
| 3                               | 广州市华自电子商务有限公司广州分<br>公司    | 陈兴林       | 一网通变更            | 2022–07–18 11:57:<br>08                            |              | 待审批                  | 撤回 电子<br>价 | 表单下载 | 评 |
| 4                               | 广州市华自电子商务有限公司             | 邓敏琪       | 一网通分支机构批量<br>变更  | 2022–07–18 11:43:<br>33                            |              | 已结束                  |            |      |   |
| 5                               | 广州测阿凡咨询有限公司               | 董事        | 一网通开业            | 2022–07–18 10:13:<br>42                            | 02:42:5<br>4 | 填报中                  |            |      |   |
| 6                               | 广州市启点投资咨询有限公司             | 任婷婷       | 一网通分支机构批量<br>变更  | 2022-07-11 15:19:<br>30                            | 00:00:0<br>0 | 填报中                  |            |      |   |
| 7                               | 广州市启点投资咨询有限公司             | 任婷婷       | 一网通分支机构批量<br>变更  | 2022-07-11 14:31:<br>28                            | 00:00:0<br>0 | 填报中                  |            |      |   |
| 8                               | 健测测(广州)合伙企业(有限合           |           | 一网通开业            | 2022-06-23 10:52:<br>05                            |              | 填报超<br>时             |            |      |   |
|                                 |                           |           |                  |                                                    |              |                      |            |      |   |
| 9                               | 广州输光五金有限公司                |           | 一网通开业            | 2022–06–10 10:53:<br>43                            |              | 填报超<br>时             |            |      |   |
| 9<br>10                         | 广州输光五金有限公司<br>广州社有得零食有限公司 | 嘎嘎嘎仨      | ——网通开业<br>——网通开业 | 2022-06-10 10:53:<br>43<br>2022-06-10 09:37:<br>19 |              | 填报超<br>时<br>填报超<br>时 |            |      |   |